# Aplicaciones de CIOSOTT

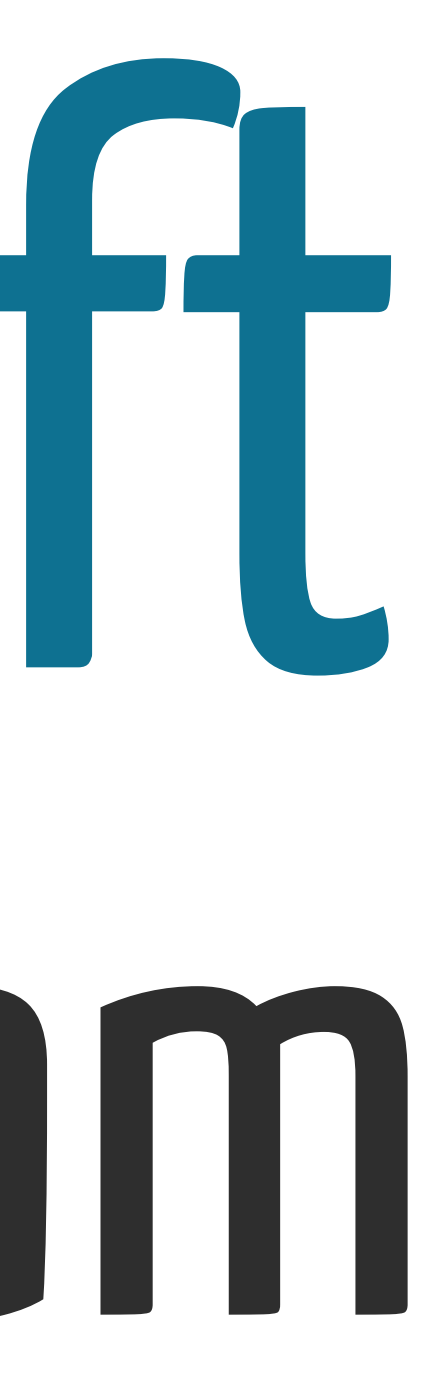

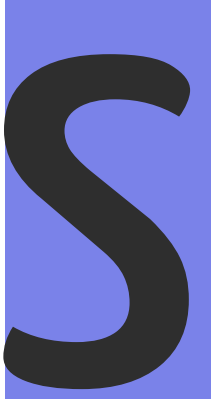

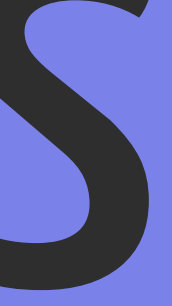

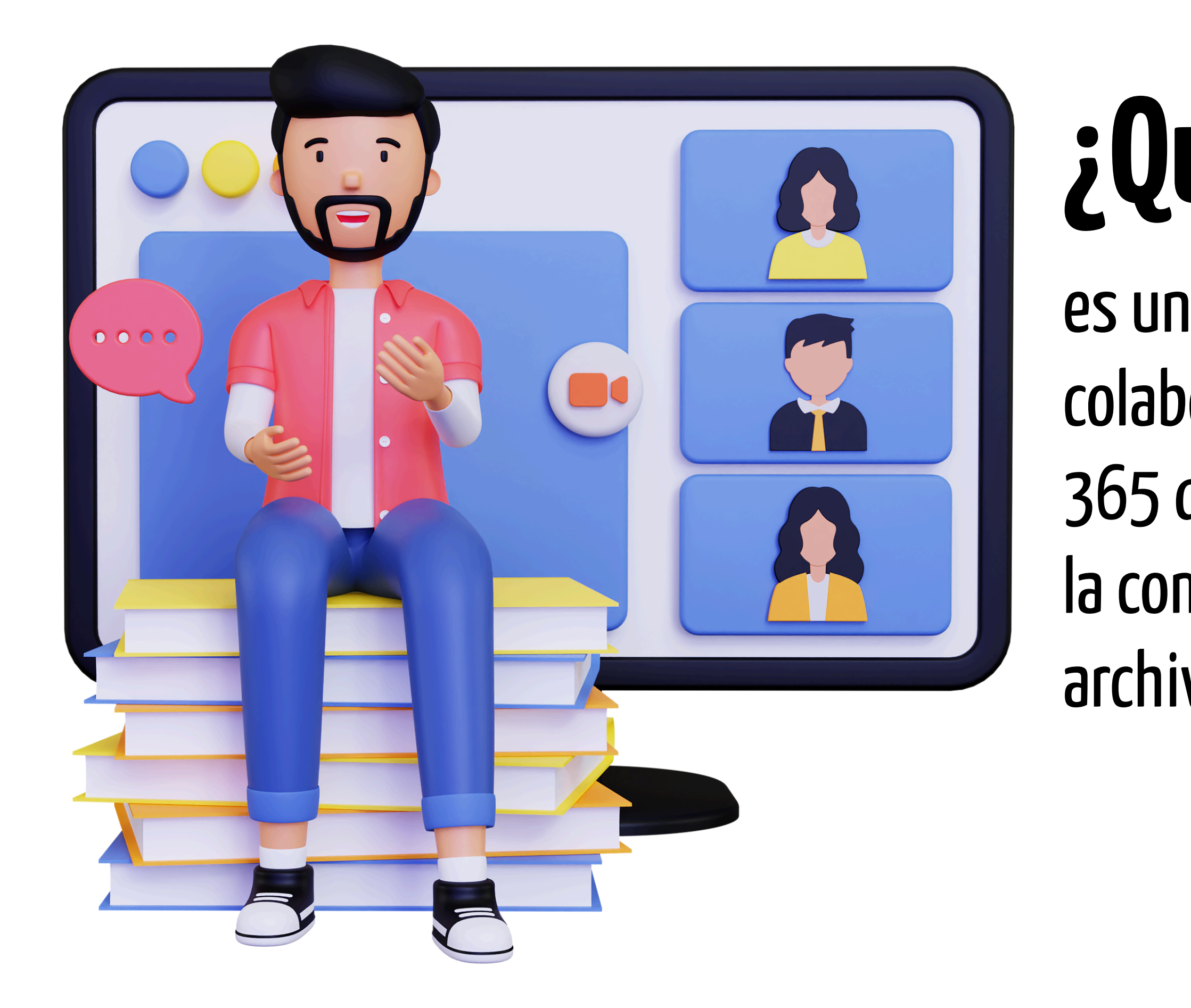

# ¿Qué es Teams?

es una plataforma de colaboración en línea de Microsoft 365 que permite la comunicación, la compartición y edición de archivos en tiempo real.

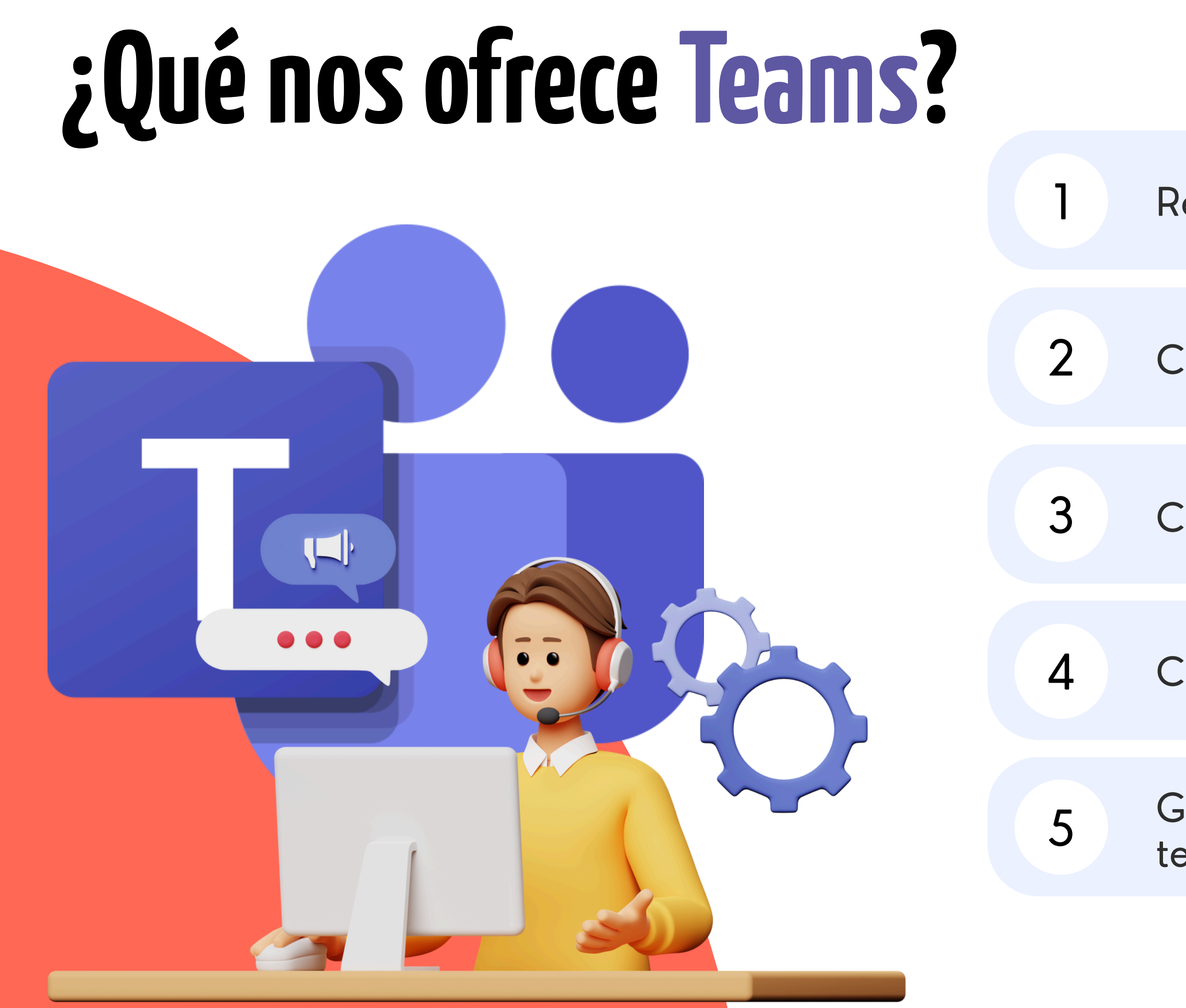

Reuniones virtuales

Chat fluido entre equipos de trabajo

Compartir archivos sin utilizar el mail

Colaboración en tiempo real

Gestionar proyectos por canales temáticos

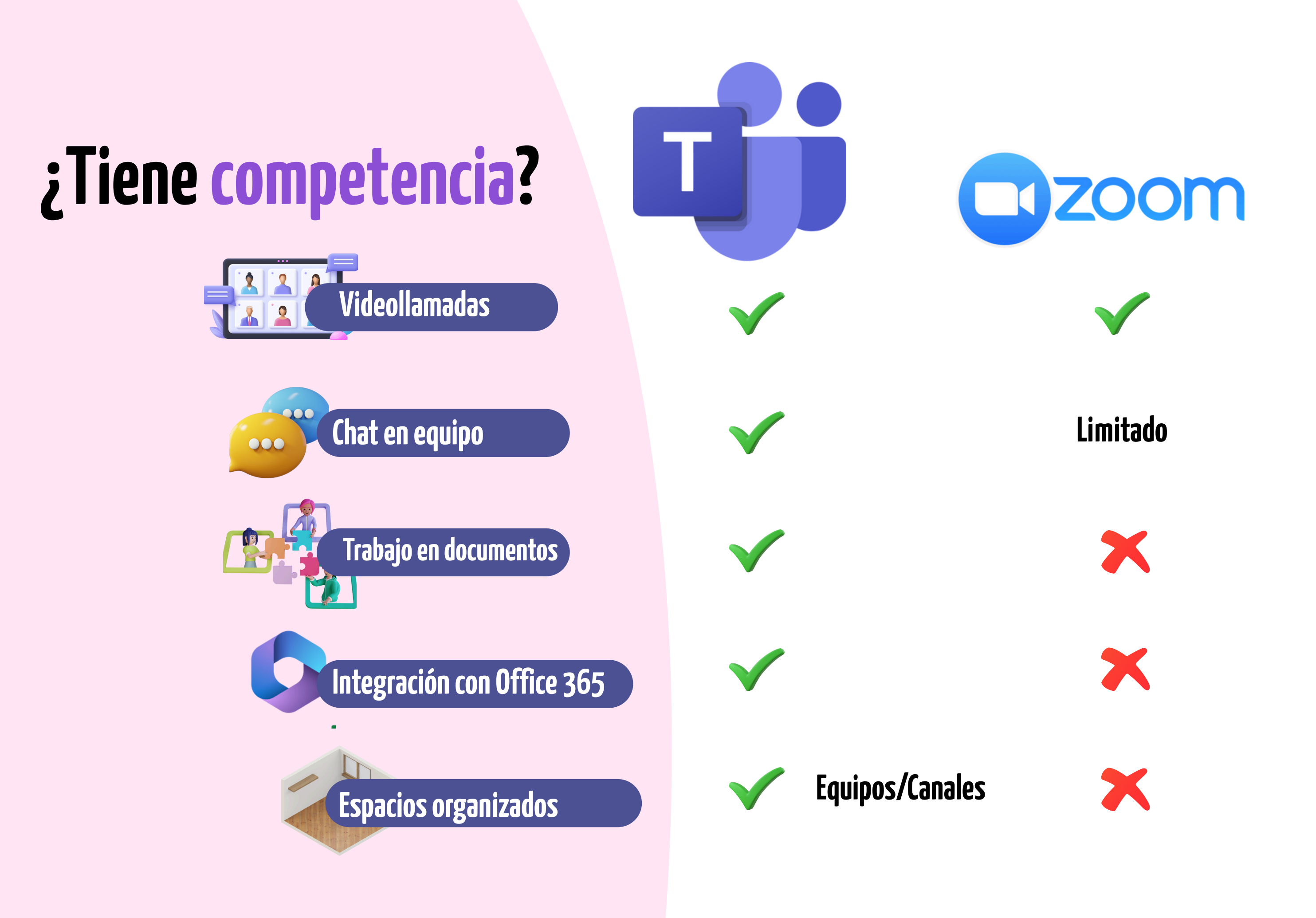

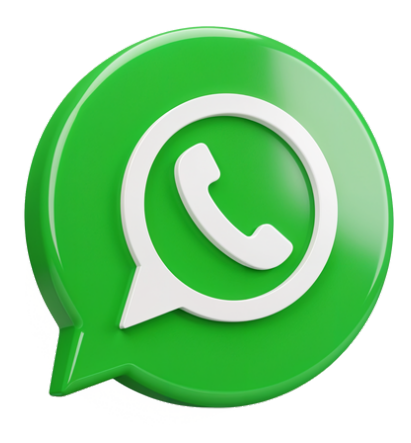

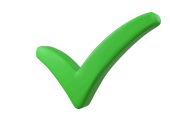

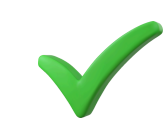

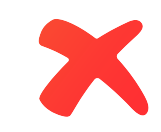

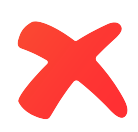

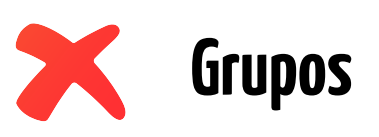

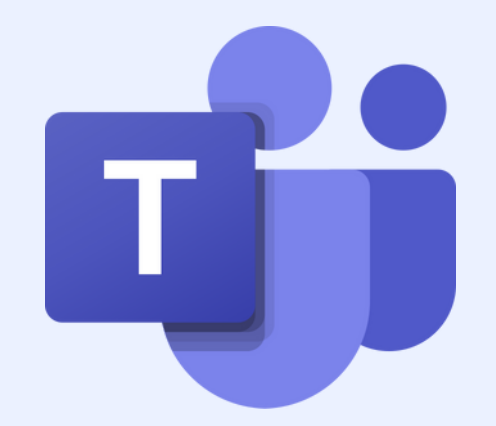

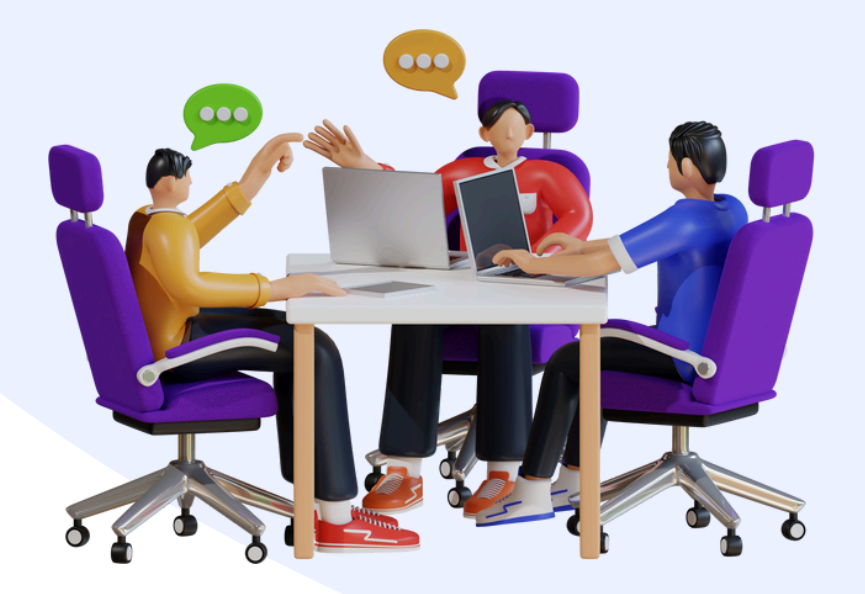

### Equipos

Grupos organizados por departamentos, proyectos o temáticas. Cada equipo puede tener varios canales.

# ¿Qué encontraremos en Teams?

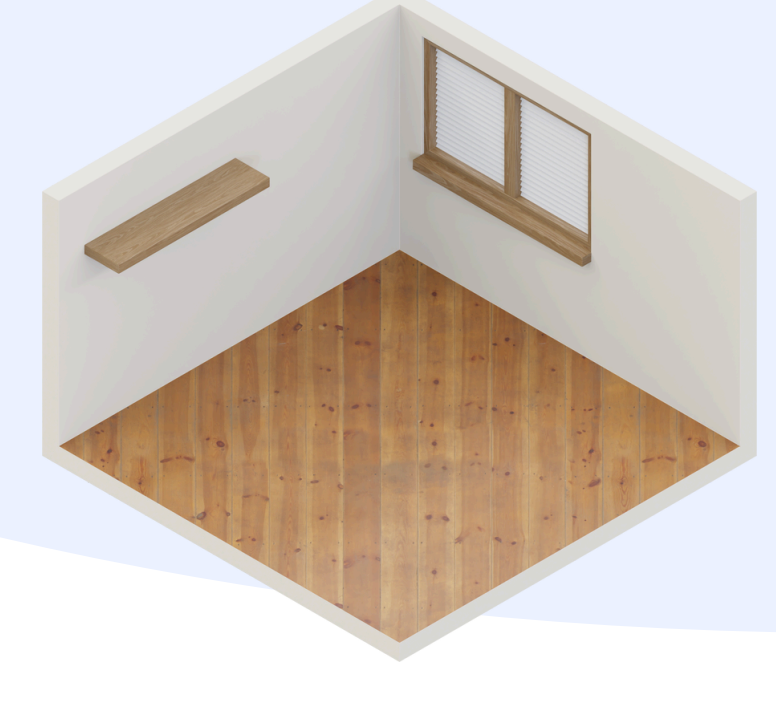

#### Canales

Espacios dentro de un equipo para tratar temas específicos (por ejemplo: "General", "Diseño", "Reuniones").

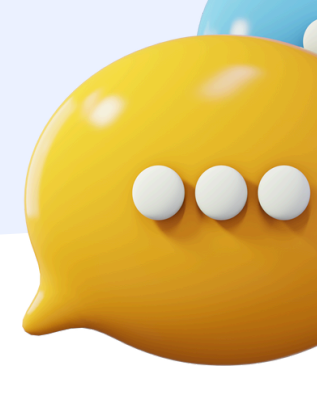

#### Chat

Conversaciones privadas o grupales fuera de los canales.

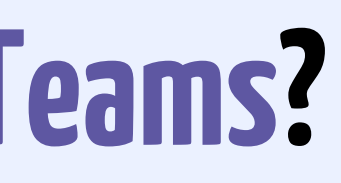

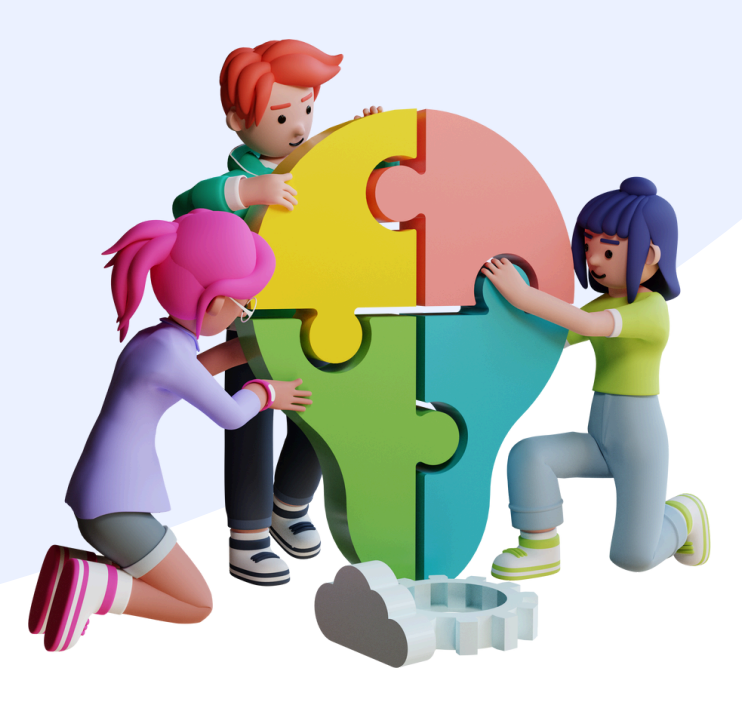

#### Reuniones

Videollamadas o eventos que puedes agendar o lanzar en tiempo real.

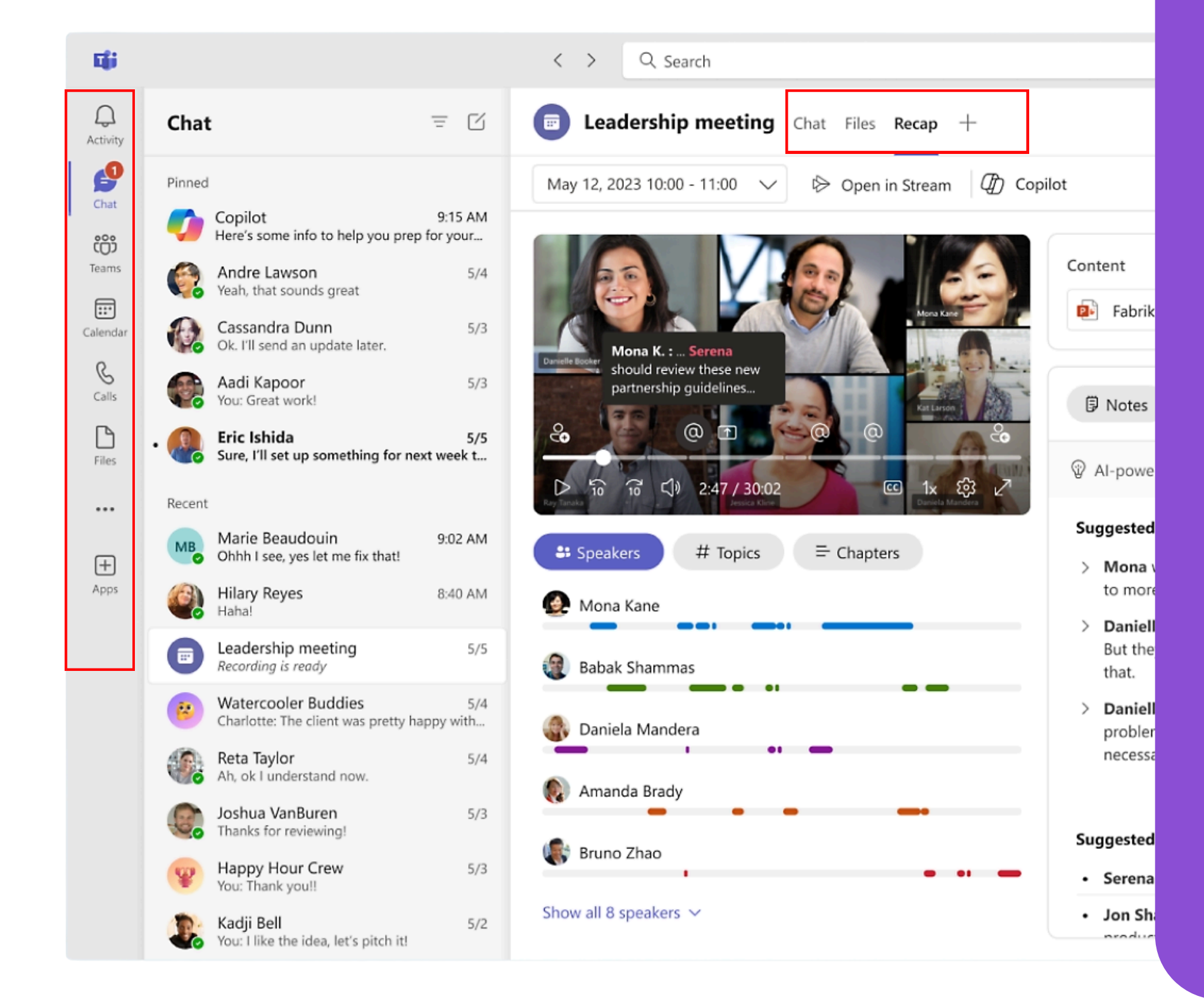

Actividad 🦲 Chat 💬 Equipos Reuniones 17 Archivos Más apps 🗕

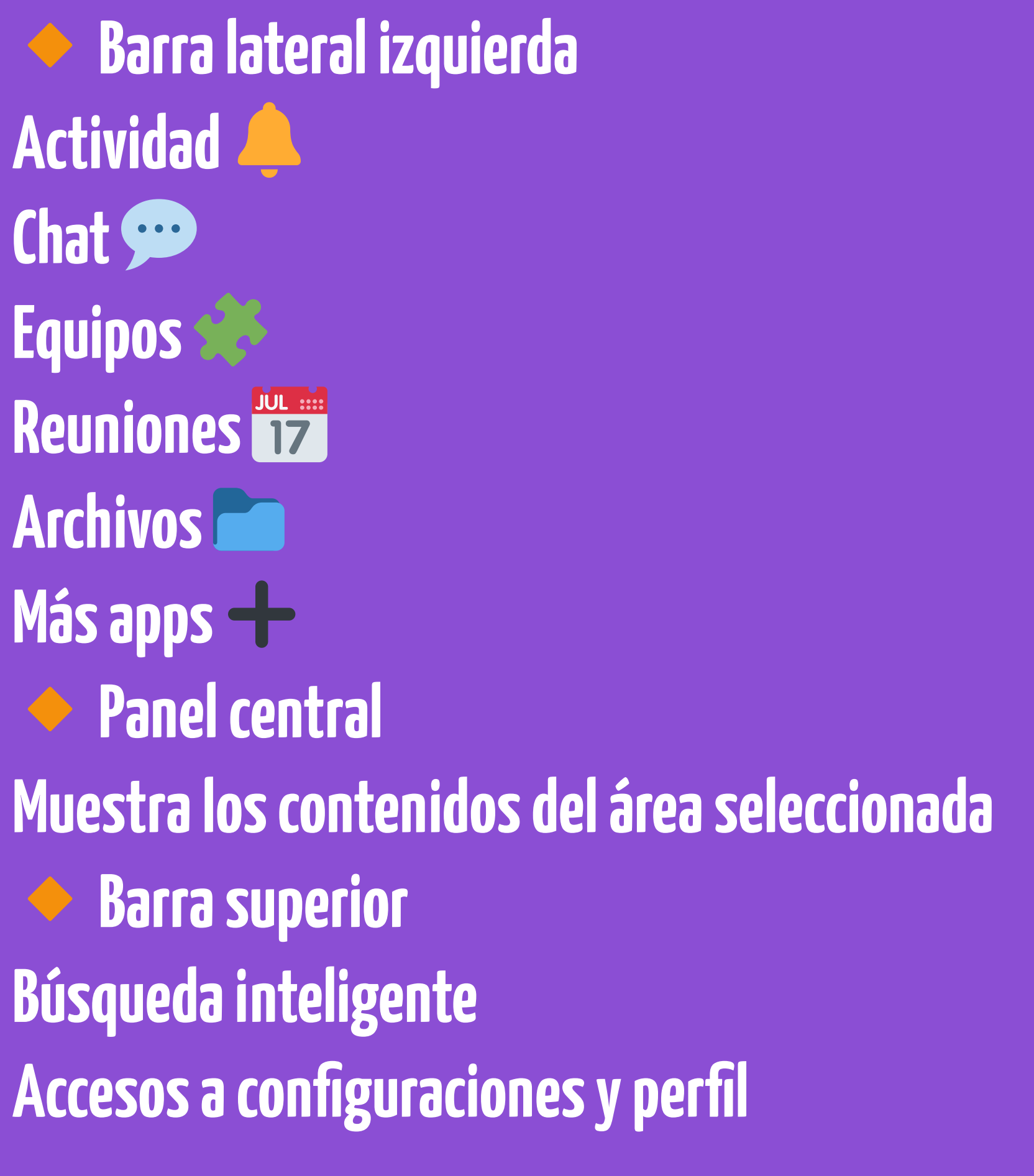

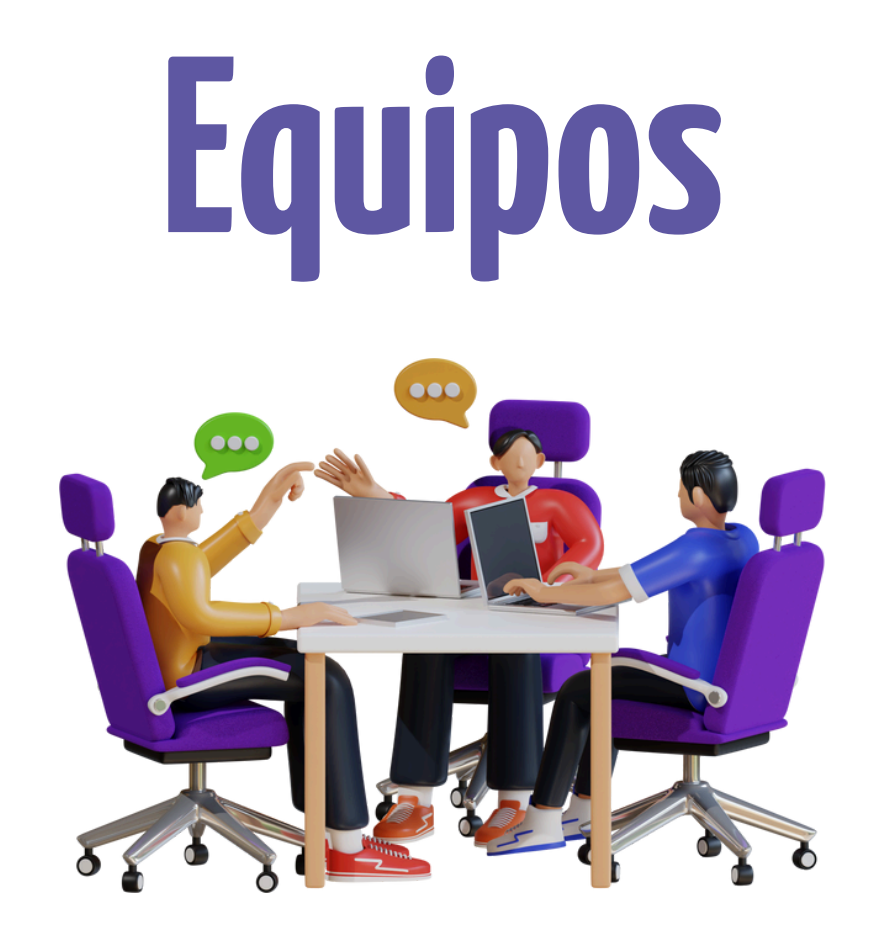

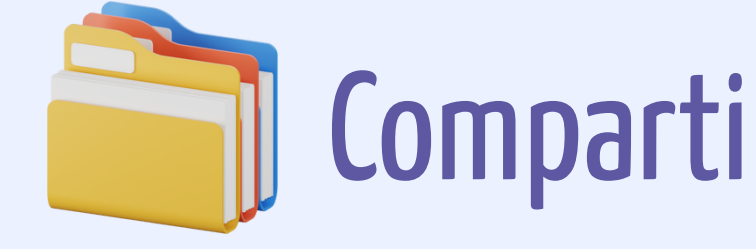

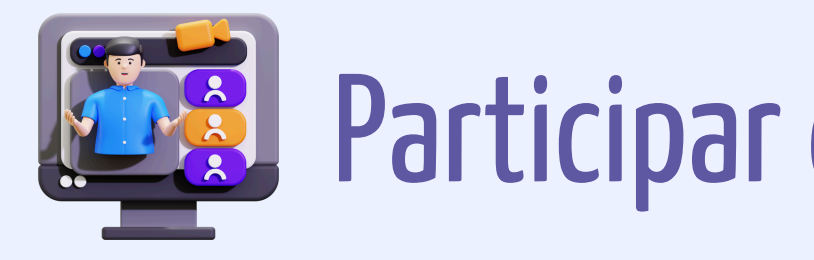

Espacio de trabajo colaborativo donde un grupo de personas puede:

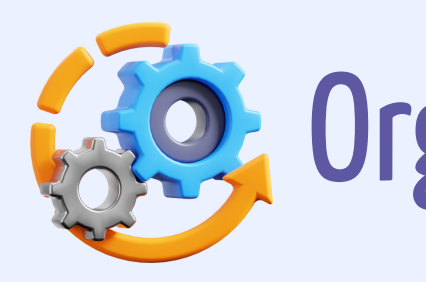

# Compartir archivos y mensajes

# Participar en reuniones

# Organizar tareas y proyectos

#### **Crear un equipo nuevo**

#### Desde cero o a partir de un grupo existente de Microsoft 365

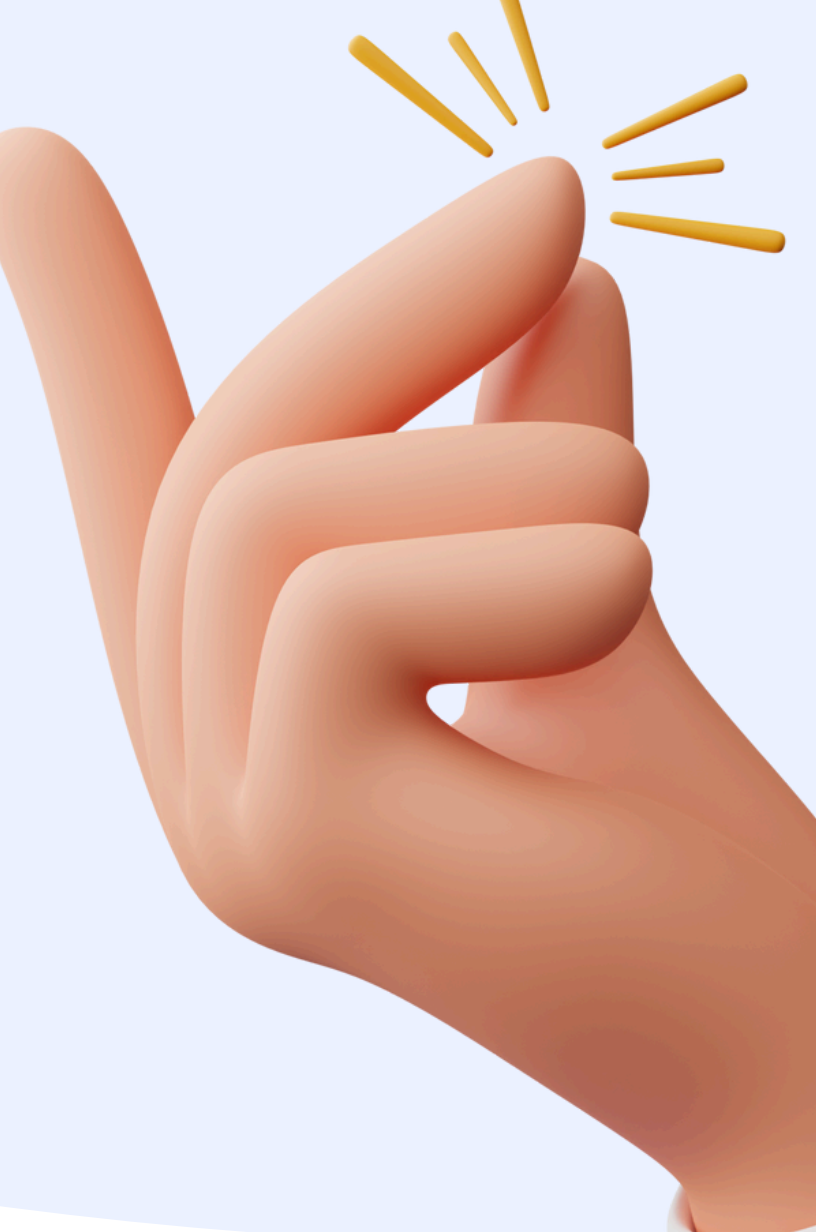

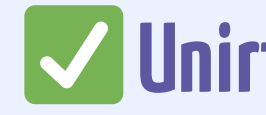

- Desde la galería de equipos disponibles (si está
  - habilitada)

#### **V** Unirte a un equipo

- Por código
- A través de invitación

# ¿Cómo crear un equipo en Microsoft Teams?

1. Haz clic en "Equipos" en el menú lateral izquierdo.

- 2. En la parte inferior, haz clic en "Unirse a un equipo o crear uno".
- 3. Selecciona "Crear un equipo".
- 4. Elige una opción:

a. Desde cero: Empiezas con un equipo en blanco.

b. Desde un grupo existente de Microsoft 365.

5. Elige el tipo:

a. Privado: Solo con invitación.

b. Público: Cualquiera de la organización puede unirse.

- Asigna un nombre y una descripción al equipo (por ejemplo: "Proyecto Zona Norte").
- Agrega miembros manualmente (puedes añadir tanto
  - personas internas como externas si tu organización lo
  - permite).
- ¡Listo! Puedes empezar a crear canales para organizar la
  - conversación.

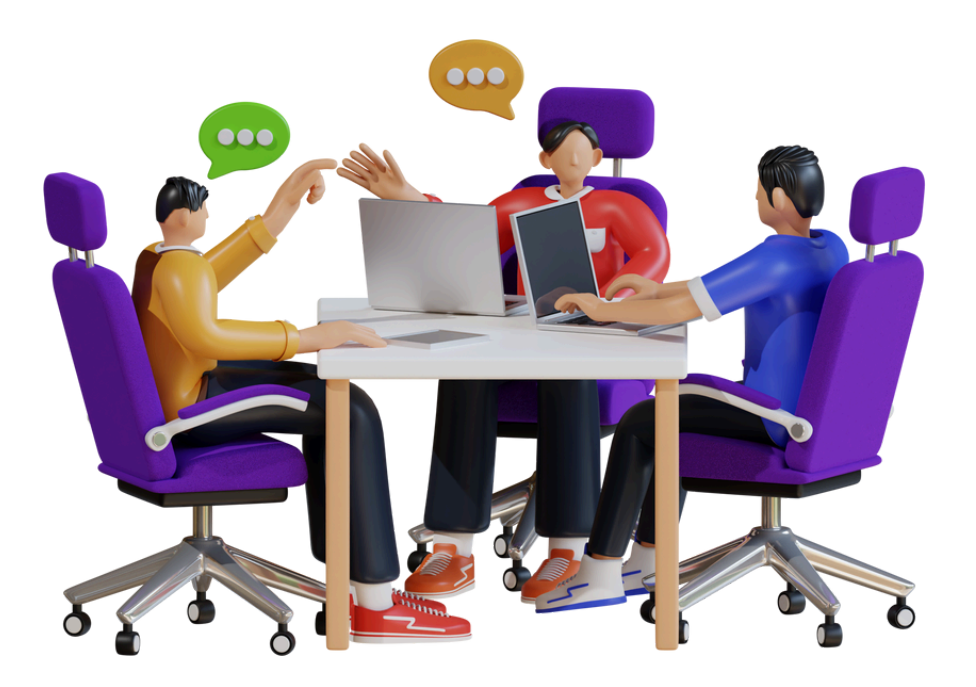

## Cada canal tiene:

# Chat propio Archivos compartidos Aplicaciones personalizadas

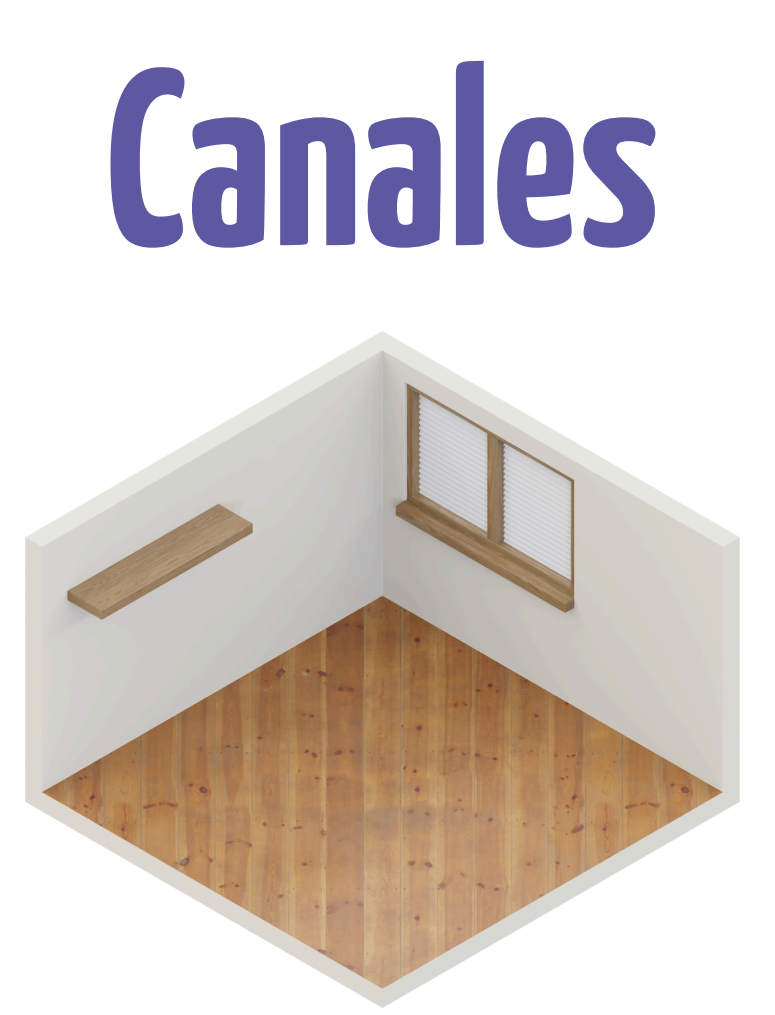

# Son subespacios dentro de un equipo, organizados por temas o proyectos.

# ¿Qué tipos de canales hay en Teams?

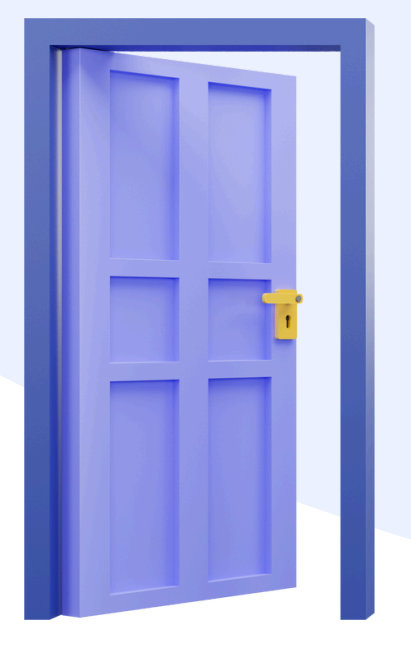

Estándar visible para todos en el equipo

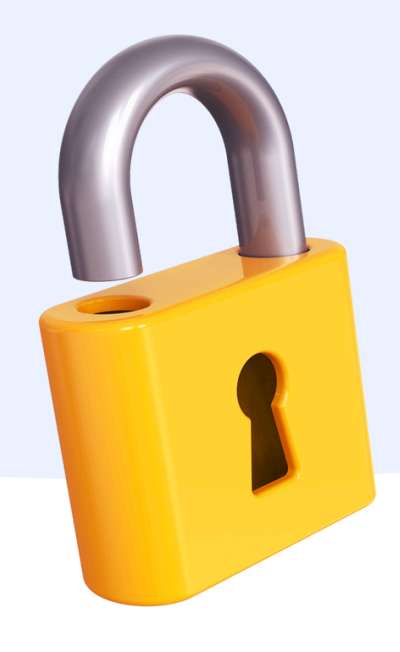

### Privado

solo para personas seleccionadas del equipo

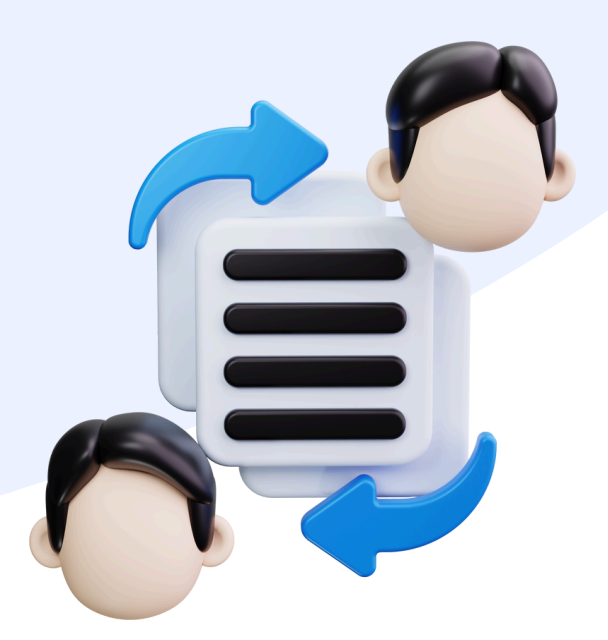

## Compartido

invitados externos sin necesidad de agregarlos al equipo completo

# <sup>17</sup>¿Cómo crear una reunión en Microsoft Teams?

## **Opción 1: Desde el Calendario de Teams**

- 1. Abre Microsoft Teams.
- 2. Ve al menú lateral izquierdo y haz clic en "Calendario".
- 3. En la esquina superior derecha, haz clic en "Nueva reunión".
- 4. Rellena los datos:
  - a. Título de la reunión.
  - b. Asistentes (puedes añadir correos electrónicos).
  - c. Fecha y hora.
  - d. Canal del equipo (si quieres que esté asociada a un canal).
  - e. Descripción o agenda de la reunión.
- 5. Haz clic en "Guardar". Se enviarán invitaciones por correo.

- 1. Entra a un canal de tu equipo.
- 2. En la parte superior derecha, haz clic en "Reunirse ahora" o
  - selecciona "Programar reunión".
- 3. Se abre el mismo formulario para programar la reunión.

#### Opción 2: Desde un canal de un equipo

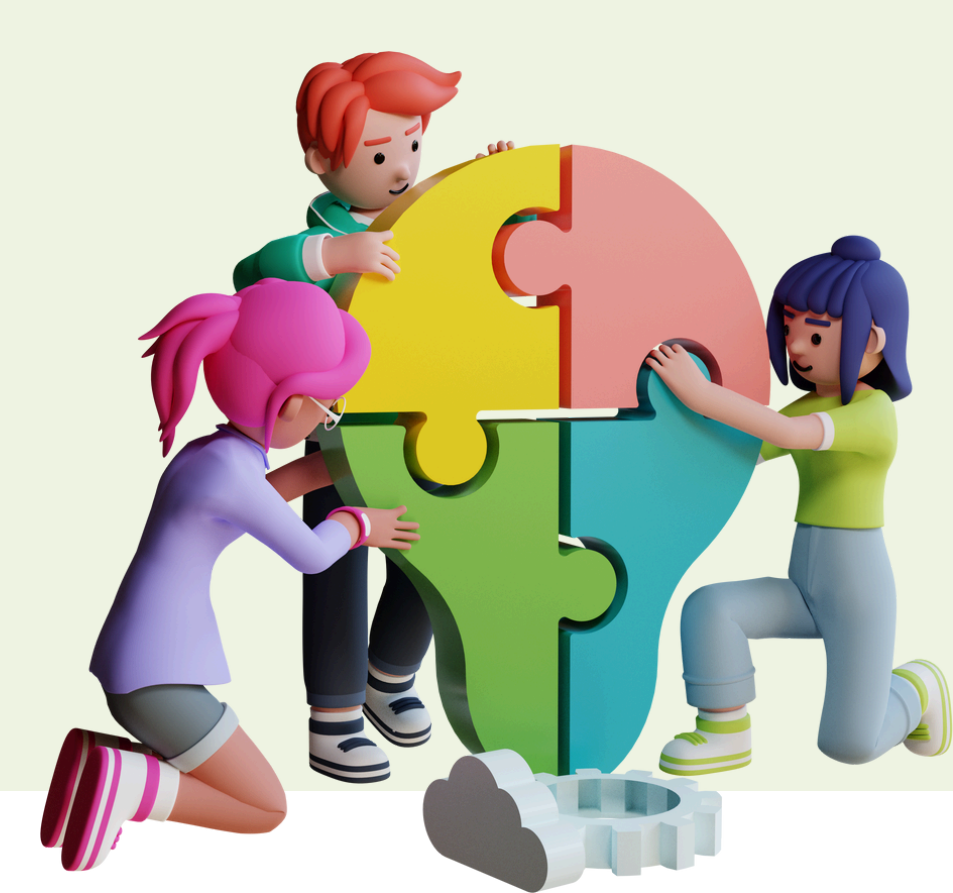

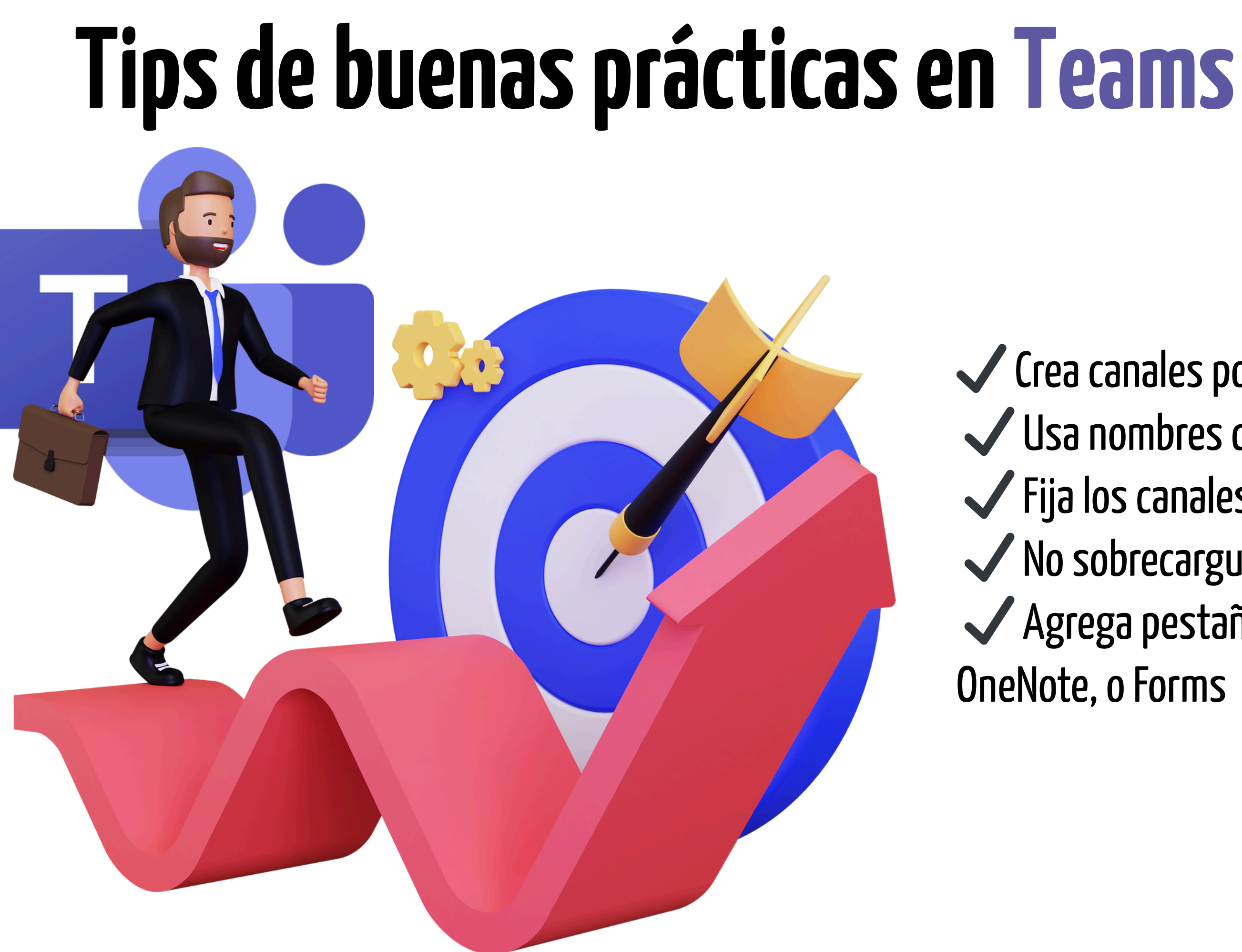

- Crea canales por temas, no por personas ✓ Usa nombres claros y consistentes
- ✓ Fija los canales más usados
- ✓ No sobrecargues de canales innecesarios Agrega pestañas útiles como Planner, **OneNote**, o Forms

# Aplicaciones de El CICOSOTT Teams y Copilot

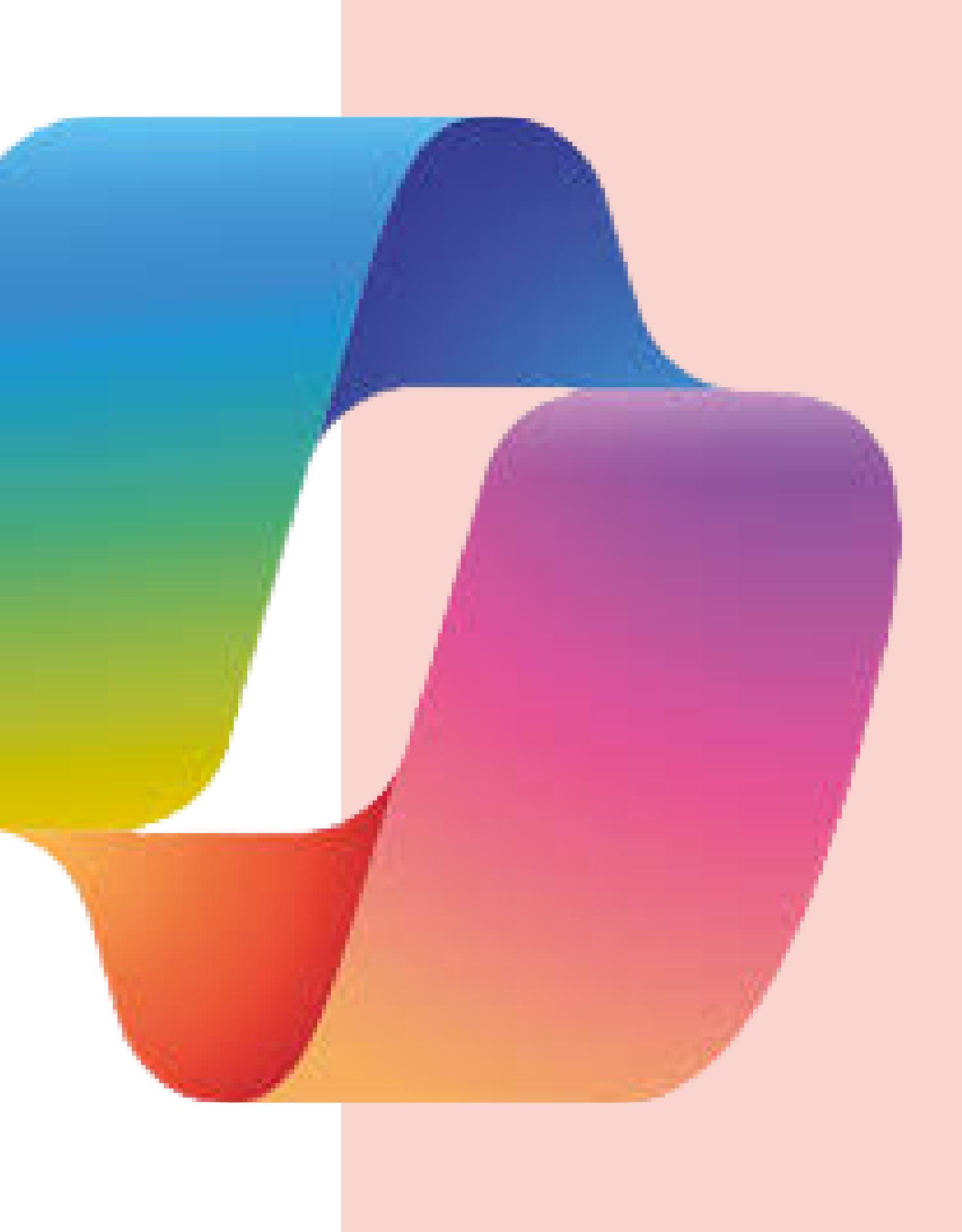

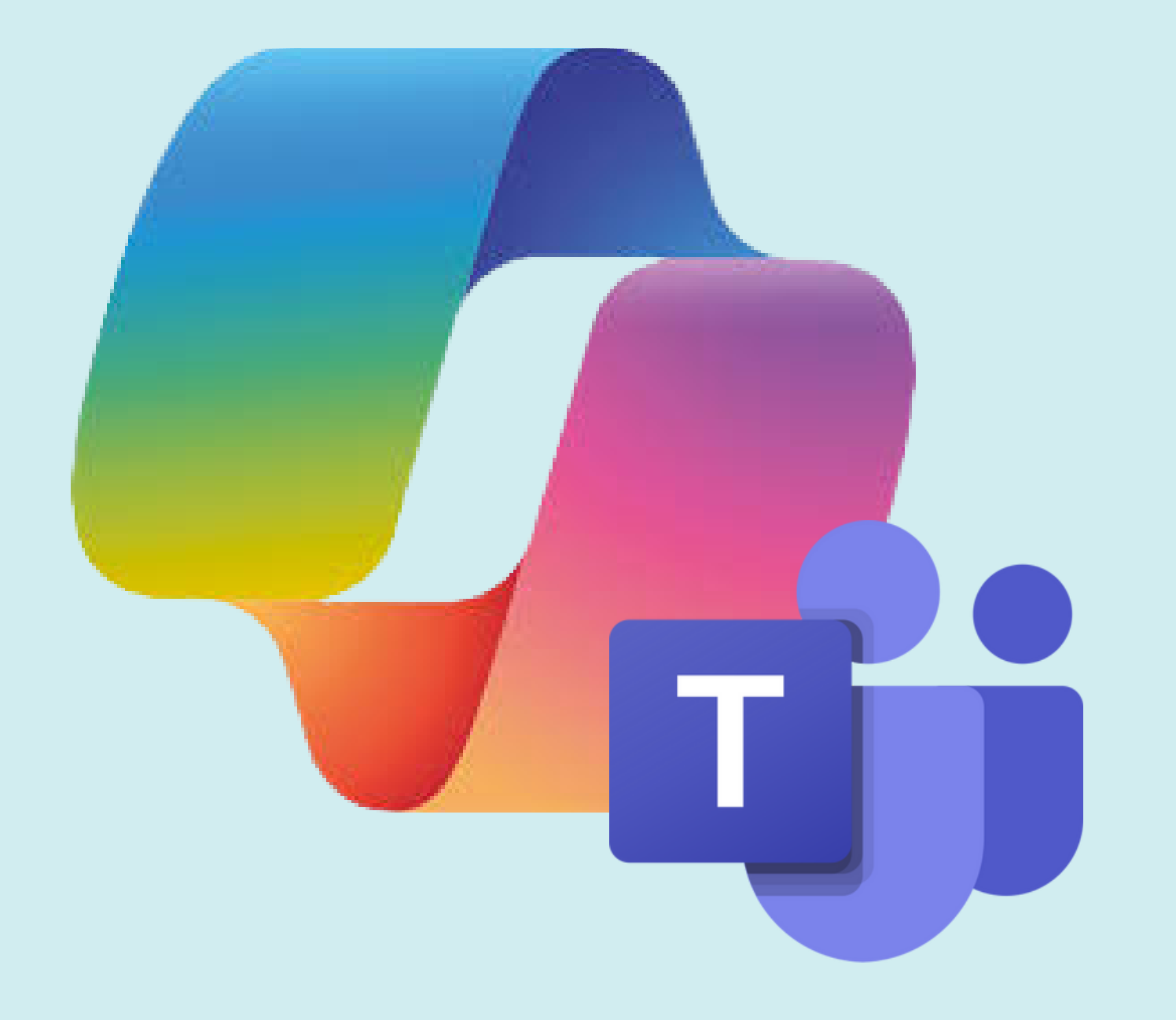

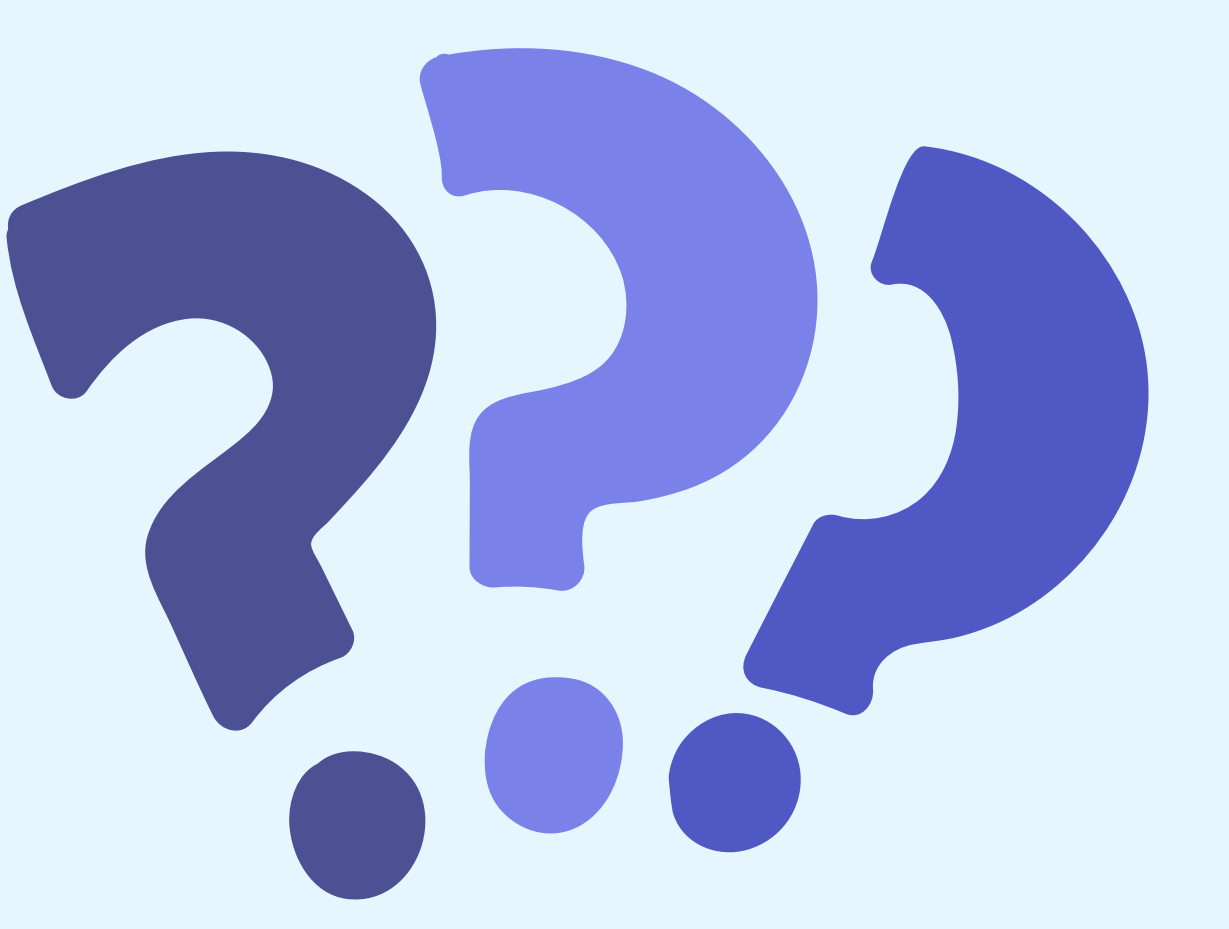

# ¿Qué puede hacer Copilot en Teams?

# **Resumen de reuniones** EN TIEMPO REAL

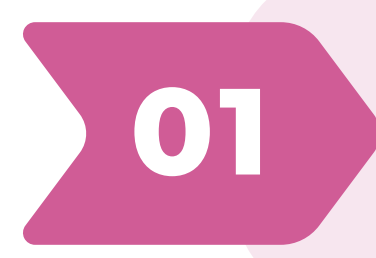

#### **Resume puntos clave**

de reuniones en Teams, incluso si llegaste tarde

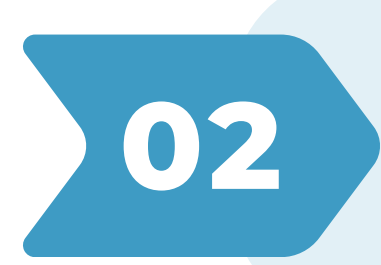

#### **Extrae decisiones**

y tareas asignadas automáticamente.

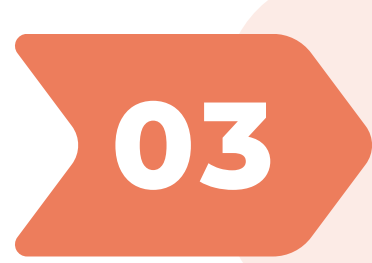

#### Genera un acta de reunión

sin necesidad de tomar notas.

## "Copilot, ¿cuáles fueron las conclusiones de la reunión de hoy?

Copilot te dará un resumen con las decisiones tomadas y las acciones pendientes.

# • Resumen de CHATS Y CANALES

#### Extrae

lo más importante de una conversación larga en Teams.

# 02

#### **Identifica**

temas clave, preguntas sin respuesta y próximos pasos.

# 03

01

#### Sugiere respuestas rápida

basadas en el contexto del chat.

### Si vuelves de vacaciones y el chat de tu equipo tiene 200 mensajes, puedes preguntar:

"Copilot, dime lo más importante del chat de esta semana." Y obtendrás un resumen con los puntos clave.

# **Automatización de tareas** Y FLUJOS DE TRABAJO

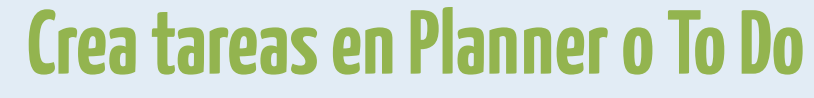

automáticamente desde reuniones o chats.

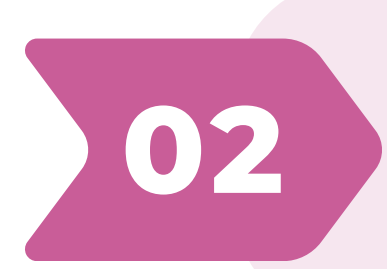

 $\mathbf{01}$ 

#### Sugiere correos electrónicos

basados en conversaciones en Teams.

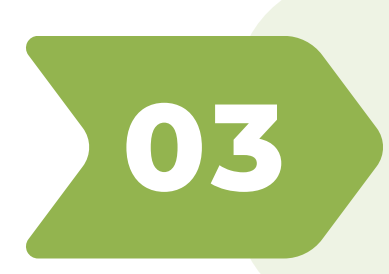

#### **Conecta con Power Automate**

para generar flujos de trabajo inteligentes.

#### "Copilot, asigna a Juan la tarea de revisar el informe y fija el plazo para el viernes."

#### Copilot lo añadirá directamente a Microsoft Planner o To Do.

# **Creación de mensajes** Y RESPUESTAS INTELIGENTES

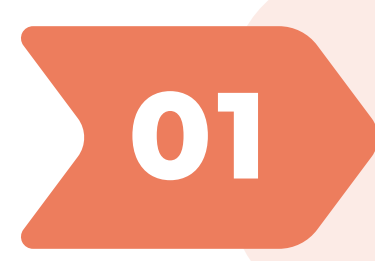

#### **Redacta mensajes**

profesionales en segundos.

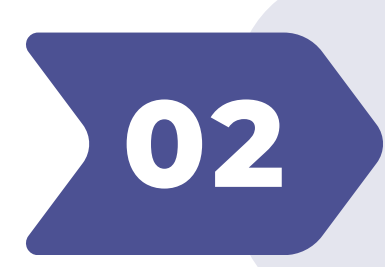

#### Sugiere respuestas rápidas en chats y correos.

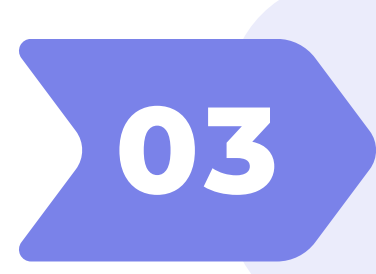

Adapta el tono del mensaje según la audiencia.

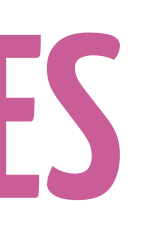

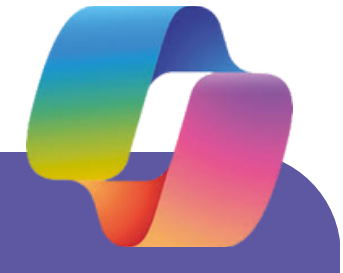

Si necesitas responder un mensaje formal en Teams, puedes pedir:

"Copilot, escribe una respuesta profesional agradeciendo el informe y sugiriendo mejoras." Y recibirás un mensaje bien estructurado al instante.

# **Búsqueda inteligente** Y ANÁLISIS DE DATOS

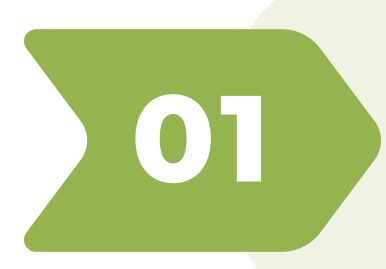

# Encuentra archivos, documentos o información sin buscarlos manualmente.

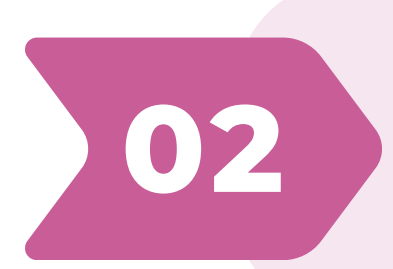

#### **Responde preguntas**

sobre proyectos, tareas o conversaciones pasadas.

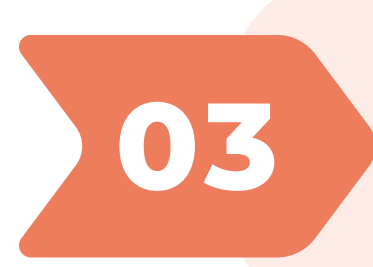

#### Extrae información clave

de documentos compartidos en Teams.

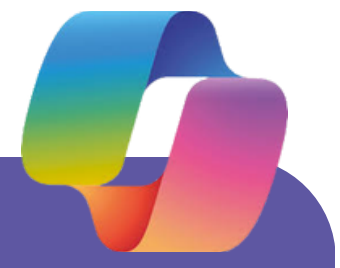

#### Copilot, ¿dónde está el informe de ventas del último trimestre?"

Te proporcionará el documento correcto sin que tengas que buscarlo manualmente.

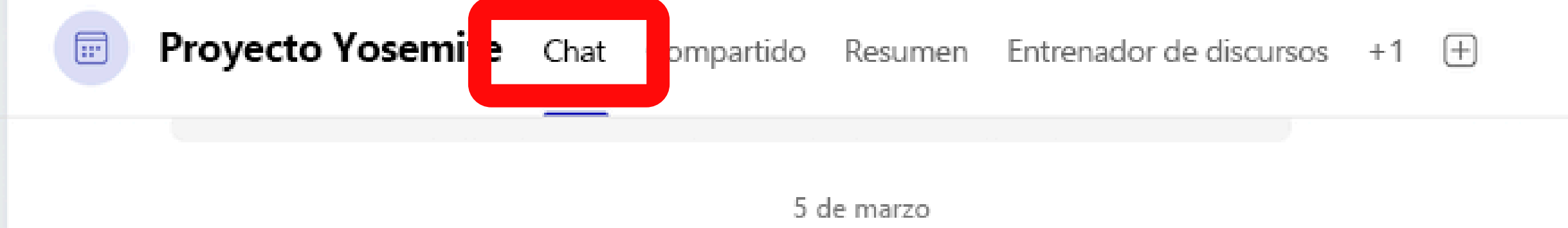

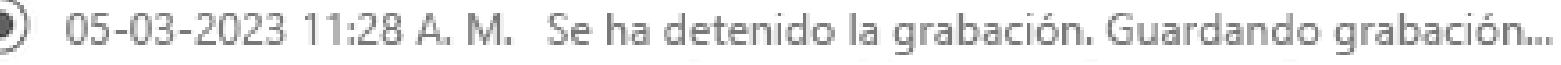

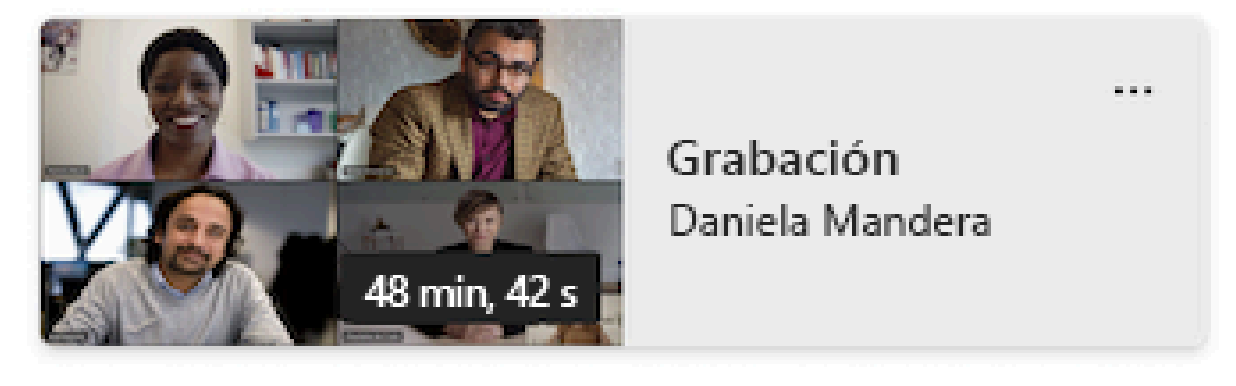

Hoy

Marie Beaudouin 11:30 A. M.

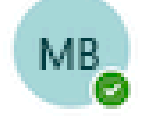

Hola a todos. Como aviso rápido, trabajaré para priorizar las características más críticas de Project Yosemite.

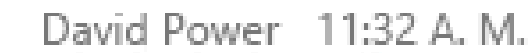

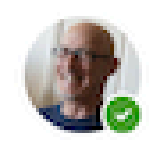

¡Oh increíble, Marie! Aprecio mucho que estés tan pendiente de todo.

Marie Beaudouin 4:22 P. M.

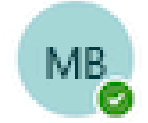

#Teamwork

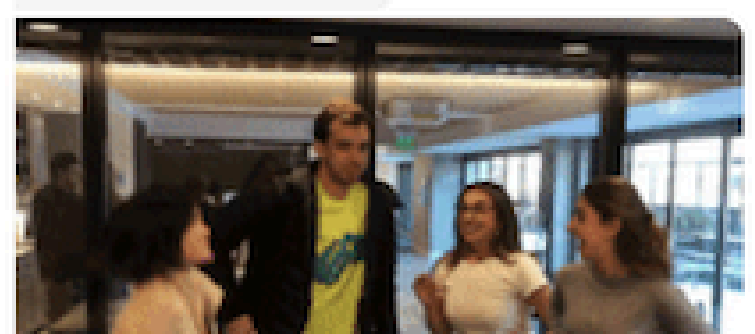

🕗 Copilot

Copilot puede generar notas, enumerar tareas y mucho más, para que no tenga que hacerlo.

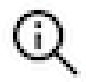

#### Comprobar los hechos

Una respuesta podría ser inexacta o incompleta. Comparta sus comentarios para ayudar a Copilot a mejorar.

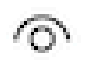

#### Es su Copilot

Otras personas de la reunión no pueden ver esta conversación

¿Cuáles son los elementos de acción?

Copilot 4:22 P. M.

Los elementos de acción de la reunión son:

- Erika se pondrá en contacto con el equipo de diseño para resolver las preguntas abiertas.
- Babak revisará los pasos siguientes de telemetría e identidad.

El contenido generado por inteligencia artificial puede ser incorrecto

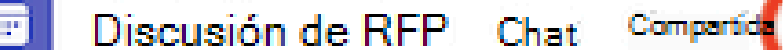

#### Resumer Ø⊘ Abrire 16.2024 900 - 9:30 Contenido ROM de esquema de proyecte Criterios de evaluación **P** Discusión de RFP @ Menciones (3) Notas Al notes 2024-09-16 9:00 PST & (a) 🗗 & 0 0 Generado por Al. Asegúrese de comprobar la p Charlotte De Crum Kat Larsson 1x 🍪 🖸 ିଳ ଟି 🗘 00:00/29:16 6 Þ Notas de la reunión # Temas # Altavoœs E Capítulos > Criterios de evaluación: Danielle propuso agregar lo AudiKapoor Técnico: Ray revisará los componentes técnicos de Costo: Las evaluaciones deben realizarse para obt Daniela Madera de presupuestos. Babár supervisará esto. > Desarrollo de escala de tiempo Charlotte coordinará lo Vergüenzas de Babár Colaboración y Comunicación: Audi resaltó la importar comunicación transparente con el cliente sobre la brecl abordarla. Kat sugirió colaborar con el equipo del prod Kat Larsson desarrollo de la característica que falta. Charlotte De Crum Tareas de seguimiento ≥Es útil esta información? Mostrar los 11 altavoces

| п |  | Ċ. | 1 | P |
|---|--|----|---|---|

| en Stream 🥨 Copilot 🖾                                | Copilot                                                                                                    |
|------------------------------------------------------|----------------------------------------------------------------------------------------------------|
| Vertodo                                              | <ul> <li>Comprobar los hechos         <ul> <li>Una respuesta podría ser inexacta o             incompleta. Compartir comentarios para ay             Copiloto mejorar.</li> <li>Es su copiloto             Otras personas de la reunión no puede             ver esta conversación</li> </ul> </li> </ul> |
| 🕒 Transcripción                                      |                                                                                                    |
| precisión. 🛛 🗍 Copiar todo                           | ¿Cuáles son todas las preguntas sin reso                                                                                                    |
|                                                      | Copiloto 945 AM                                                                                                    |
| osiguiente:                                          | Las preguntas no resueltas en la reunión<br>are:                                                                                                    |
| e la RFP.<br>tener resultados de costo y alineació n | <ol> <li>¿Cuáles son sus restricciones presupuestaia</li> <li>¿Hemos empezado a destacar nuestro<br/>posicionamiento competitivo? 2</li> </ol>                                                                                                    |
| s hitos del proyecto.                                | Estas preguntas se formularon en el chat, p                                                                                                    |
| ncia de la                                           | no fueron respondidas durante la reunión.                                                                                                    |
| ucto para acelerar el                                |                                                                                                    |
| Son útiles estas notas? A S                          | 🗍 Ver mensajes                                                                                                    |
| Contratiles estas holds: So V                        | Preguntarme algo sobre esta reunión                                                                                                    |
|                                                      | BB B                                                                                                    |